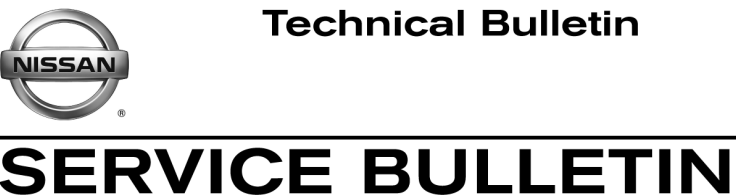

AT15-004

Classification:

Reference:

NTB15-017

March 11, 2015

Date:

# 2014 NV200 TAXI; MIL ON WITH DTC P0776 AND/OR VEHICLE LACKS POWER

APPLIED VEHICLE: 2014 NV200 Taxi (M20)

NOTE: Does not apply to 2014 NV200 Cargo.

# **IF YOU CONFIRM:**

One or a combination of the following:

- The MIL is ON and DTC P0776 (PC SOLENOID B [Pressure Control Solenoid "B") Performance/Stuck Off]) is stored.
- The customer states the vehicle lacks power when accelerating. •
- The customer states there is a slow or delayed engagement after shifting into Drive • or Reverse.

# ACTION:

- 1. Compare the vehicle's current TCM part number to the part number listed in Table A (see page 4).
- 2. If vehicle's current TCM part number matches the part number listed in **Table A**, reprogram the TCM.

Nissan Bulletins are intended for use by qualified technicians, not 'do-it-yourselfers'. Qualified technicians are properly trained individuals who have the equipment, tools, safety instruction, and know-how to do a job properly and safely. NOTE: If you believe that a described condition may apply to a particular vehicle, DO NOT assume that it does. See your Nissan dealer to determine if this applies to your vehicle.

## SERVICE PROCEDURE

## TCM Part Number Check / Reprogramming

#### NOTE:

- Most instructions for reprogramming with CONSULT-III plus (C-III plus) are displayed on the CONSULT PC screen.
- If you are not familiar with the reprogramming procedure, click here. This will link you to the "CONSULT-III plus (C-III plus) Reprogramming" general procedure.

**IMPORTANT:** Before starting, make sure:

- ASIST on the CONSULT PC has been freshly synchronized (updated).
- All C-III plus software updates (if any) have been installed.

**NOTE:** The CONSULT PC automatically gets applicable reprogramming data during ASIST synchronization.

- A screen print for warranty documentation can be done from the CONSULT PC during this process while still connected to the vehicle.
- **No DTCs stored.** Use C-III plus to perform Self Diagnosis for all systems and erase all DTCs.

## **CAUTION:**

- Connect the GR8 to the vehicle 12 volt battery and set to ECM power supply mode. If the vehicle battery voltage drops below 12.0V or rises above 13.5V during reprogramming, the <u>TCM may be damaged</u>.
- Be sure to turn OFF all vehicle electrical loads. If a vehicle electrical load remains ON, the <u>TCM may be damaged</u>.
- Be sure to connect the AC Adapter. If the CONSULT PC battery voltage drops during reprogramming, the process will be interrupted and the <u>TCM may be</u> <u>damaged</u>.
- Be sure the plus VI is securely connected. If the plus VI connections are loose during reprogramming, the process may be interrupted and the <u>TCM may be</u> <u>damaged</u>.
- Turn off all external Bluetooth<sup>®</sup> devices (e.g., cell phones, printers, etc.) within range of the CONSULT PC and the plus VI. If Bluetooth<sup>®</sup> signal waves are within range of the CONSULT PC or plus VI during reprogramming, reprogramming may be interrupted and the <u>TCM may be damaged</u>.

- 1. Connect the CONSULT PC and plus VI to the vehicle to begin the reprogramming procedure.
- 2. Open C-III plus.
- 3. Wait for the plus VI to be recognized.
  - The plus VI's serial number will display when it is recognized.
- 4. Select **Re/programming, Configuration**.

|                                  | CONSULT-III plus Ver.41.20<br>Ver.CSP20.30 VIN:-   Back Image: Construction of the second second s | Vehicle : - Country : United<br>States   Orded<br>Help Image: Country : United<br>Miles |
|----------------------------------|----------------------------------------------------------------------------------------------------|-----------------------------------------------------------------------------------------|
|                                  | Connection Status                                                                                                    | Diagnosis Menu                                                                          |
|                                  | Serial No. Status                                                                                                    | Diagnosis (One System)                                                                  |
| Step 3: plus VI<br>is recognized | VI 2314426 Normal Mode/Wireless connection                                                                                                    | Diagnosis (All Systems)                                                                 |
|                                  | MI - Onection                                                                                                    | Re/programming, Configuration                                                           |
|                                  | Select VI/MI                                                                                                    |                                                                                         |
|                                  | Application Setting       Sub mode     Image Setting                                                                                                    | Maintenance                                                                             |
|                                  | VDR                                                                                                    |                                                                                         |
|                                  | Fig                                                                                                    |                                                                                         |

Figure 1

5. Follow the on-screen instructions and navigate C-III plus to the screen shown in Figure 2 on the next page.

- 6. When you get to the screen shown in Figure 2, confirm this bulletin applies as follows:
  - A. Find the TCM **Part Number** and write it on the repair order.

**NOTE:** This is the <u>current</u> TCM Part Number (P/N).

| Ver.CSP20.30                                                                                                    | 2014                                                                                         |                                | States |
|----------------------------------------------------------------------------------------------------|----------------------------------------------------------------------------------------------|--------------------------------|--------|
| Back Eight Back Print Screen                                                                                                    | Measurement<br>Mode                                                                          | (11.9V VI MI                   |        |
| Re/programming,<br>Configuration                                                                                                 | ration Selection Save ECU Data                                                               |                                | 7/7    |
| Save ECU Data                                                                                                    |                                                                                              |                                |        |
| Touch "Save" to save operation log and<br>Operation log helps to restart next operat<br>after operation has completely finished. | he current part number as listed below to C<br>on by selecting suitable operation log. Opera | ONSULT.<br>ation log is erased |        |
| File Label                                                                                                    | *****                                                                                        | (                              |        |
| Operation 6A: Curre                                                                                                    | REPROGRAMMING                                                                                |                                |        |
| System                                                                                                    |                                                                                              |                                |        |
| Part Number                                                                                                    | 31036 -XXXXX                                                                                 |                                |        |
| Vehicle                                                                                                    | *****                                                                                        |                                |        |
| VIN                                                                                                    | *****                                                                                        | x                              | ]      |
| Date                                                                                                    | ******                                                                                       | (X                             | Save   |
|                                                                                                    |                                                                                              |                                |        |

Figure 2

- B. Compare the P/N you wrote down to the P/N in the **Current TCM Part Number** column in **Table A** below.
  - If there is a <u>match</u>, this bulletin <u>applies</u>. Continue with the reprogramming procedure.
  - If there is <u>not a match</u>, this bulletin <u>does not apply</u>. Refer to ASIST for further diagnosis.

Table A

#### Current TCM Part Number:

31036-3LN0A

7. Follow the on-screen instructions to navigate C-III plus and reprogram the TCM.

## NOTE:

- In some cases, more than one new P/N for reprogramming is available.
  - > In this case, the screen in Figure 3 displays.
  - Select and use the reprogramming option that <u>does not</u> have the message "Caution! Use ONLY with NTBXX-XXX".
- If you get this screen and it is <u>blank</u> (no reprogramming listed), it means there is no reprogramming available for this vehicle. Close C-III plus and refer back to ASIST for further diagnosis.

| CONSULT-III plus Ver.44                                                                                                    | 1.20 VIN:-                                                                                                    |                           | Vehicle : -    |                              | Country : United<br>States |  |  |
|----------------------------------------------------------------------------------------------------|----------------------------------------------------------------------------------------------------|---------------------------|----------------|------------------------------|----------------------------|--|--|
| Back Home Prin                                                                                                    | Article Article A | Measurement Mode Recorded | Help 1         | 🕋 🗾 🗙  <br>2.3V VI MI        |                            |  |  |
| Re/programming,<br>Configuration                                                                                                    | Prec                                                                                                    | aution                    | t Program Data | Confirm Vehicle<br>Condition | 9/11                       |  |  |
| Select Program Data                                                                                                    |                                                                                                    |                           |                |                              |                            |  |  |
| Touch and select the reprog/programming data listed below.<br>In case no reprog/programming data is listed below, confirm the vehicle selection, VIN and<br>reprog/programming data in CONSULT. |                                                                                                    |                           |                |                              |                            |  |  |
| System                                                                                                    | TRANSMISS                                                                                                    | ION                       |                |                              |                            |  |  |
| Current Part Number                                                                                                    | Part Num                                                                                                    | ber After Repro/programm  | ning Other     | Other Information            |                            |  |  |
| xxxxx-xxxxx                                                                                                    | x                                                                                                    | xxx-xxxxx                 | XXXXXXXX       |                              |                            |  |  |
| XXXXX-XXXXX                                                                                                    | XX                                                                                                    | XXXXX-XXXXX               |                | XXXXXXXXXXX                  |                            |  |  |
|                                                                                                    |                                                                                                    |                           |                |                              |                            |  |  |
|                                                                                                    |                                                                                                    |                           | 01             | 0                            | Next                       |  |  |

Figure 3

8. When the screen in Figure 4 displays, reprogramming is complete.

**NOTE:** If the screen in Figure 4 does <u>not</u> display (reprogramming does <u>not</u> complete), refer to the information on page 7.

- 9. Disconnect the battery charger from the vehicle.
- 10. Select Next.

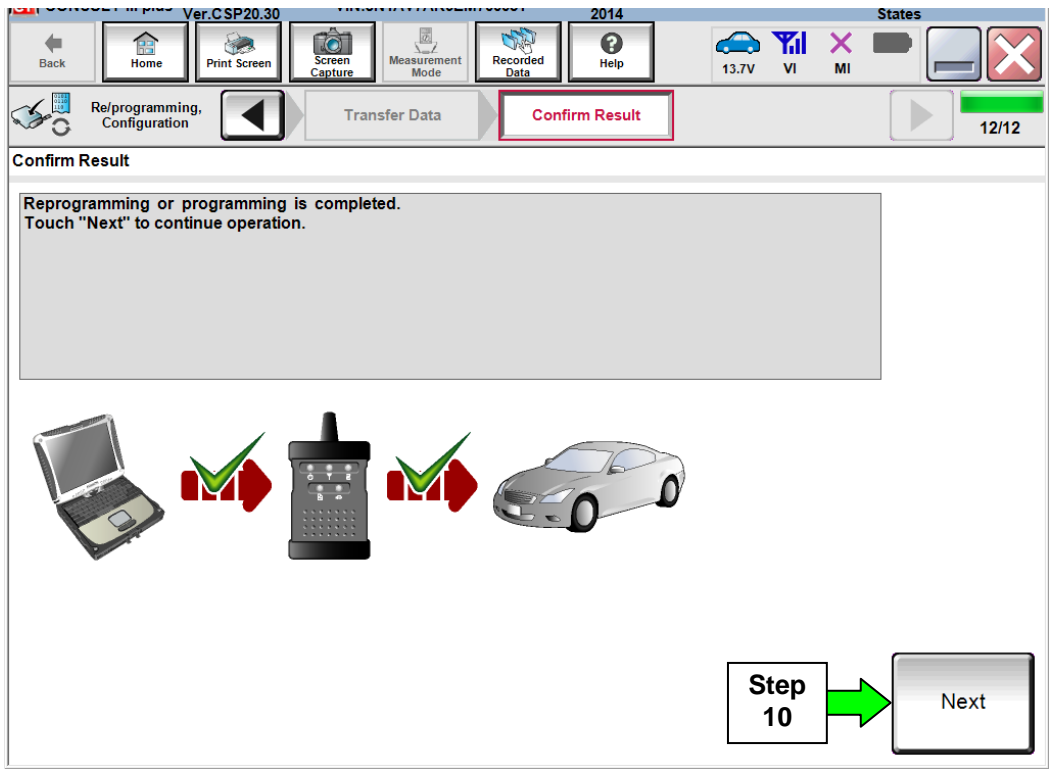

Figure 4

## **TCM Recovery**

**NOTE:** If reprogramming does <u>not</u> complete and the **!?** displays as shown in Figure 5:

- Check battery voltage (12.0 15.5V).
- Ignition is ON, engine is OFF.
- External Bluetooth<sup>®</sup> devices are OFF.
- All electrical loads are OFF.
- Select <u>Retry</u> and follow the on screen instructions.
- <u>Retry may not go through on</u> <u>the first attempt and can be</u> <u>selected more than once</u>.

| CONSULT-III plus Ver.41.20<br>Ver.CSP20.30 VIN                                                                                                    | :- Vehicle : -              | Country : United<br>States |  |  |  |  |  |
|----------------------------------------------------------------------------------------------------|-----------------------------|----------------------------|--|--|--|--|--|
| Back Home Print Screen Capture                                                                                                    | Measurement<br>Mode<br>Data | × • 📄 🧱                    |  |  |  |  |  |
| Re/programming,<br>Configuration                                                                                                    | ansfer Data                 | 9/9                        |  |  |  |  |  |
| Confirm Result                                                                                                    |                             |                            |  |  |  |  |  |
| Reprogramming or programming is not completed properly, but you can retry reprog/programming operation on this ECU.<br>Touch "Retry" to retry reprogramming or programming. |                             |                            |  |  |  |  |  |
| Part number after<br>Reprog/programming                                                                                                    | 31036-XXXXX                 |                            |  |  |  |  |  |
| Current Part Number                                                                                                    | 31036-XXXXX                 |                            |  |  |  |  |  |
| Vehicle                                                                                                    | *****                       |                            |  |  |  |  |  |
| VIN                                                                                                    |                             |                            |  |  |  |  |  |
| System                                                                                                    | TRANSMISSION                |                            |  |  |  |  |  |
| Date                                                                                                    | *****                       | Retry                      |  |  |  |  |  |
| Other Information                                                                                                    | 6.26=>6.27                  |                            |  |  |  |  |  |
| Error Code                                                                                                    | *****                       | Print                      |  |  |  |  |  |

Figure 5

**OR:** If reprogramming does <u>not</u> complete and the **X** displays as shown in Figure 6:

#### Do not disconnect plus VI or shut down Consult III plus if reprogramming does not complete.

- Check battery voltage (12.0 15.5V).
- CONSULT A/C adapter is plugged in.
- Ignition is ON, engine is OFF.
- Transmission in Park.
- All C-III plus / plus VI cables are securely connected.
- All C-III plus updates are installed.

| CONSULT-III plus Ver.41.20<br>Ver.CSP20.30                                                                                                    | N:- Vehicle : -                      | Country : United<br>States |  |  |  |  |  |
|----------------------------------------------------------------------------------------------------|--------------------------------------|----------------------------|--|--|--|--|--|
| Back Home Print Screen                                                                                                    | Messurement<br>Mode Recorded<br>Data | × = _ X                    |  |  |  |  |  |
| Re/programming,<br>Configuration                                                                                                    | ransfer Data                         | 2/2                        |  |  |  |  |  |
| Confirm Result                                                                                                    |                                      |                            |  |  |  |  |  |
| Reprogramming or programming is not completed properly. ECU has been broken, and impossible to reuse anymore.<br>Touch "Home" to back to Home Screen, replace ECU with Service Manual. |                                      |                            |  |  |  |  |  |
| Part number after<br>Reprog/programming                                                                                                    | 31036-XXXXX                          |                            |  |  |  |  |  |
| Current Part Number                                                                                                    | 31036-XXXXX                          |                            |  |  |  |  |  |
| Vehicle                                                                                                    | ******                               |                            |  |  |  |  |  |
| VIN                                                                                                    | ******                               |                            |  |  |  |  |  |
| System                                                                                                    | TRANSMISSION                         |                            |  |  |  |  |  |
| Date                                                                                                    | *****                                |                            |  |  |  |  |  |
| Other Information                                                                                                    | Information 6.26=>6.27               |                            |  |  |  |  |  |
| Error Code                                                                                                    | *****                                | Print                      |  |  |  |  |  |

Figure 6

- 11. When the entire reprogramming process is complete, the screen in Figure 7 will display.
- 12. Verify the before and after part numbers are different.
- 13. Print a copy of this screen (Figure 7) and attach it to the repair order for warranty documentation.
- 14. Select **Confirm**.

| Ver.CSP20.30                                                                                                    |                                                                                                    |                                          | States  |            |
|----------------------------------------------------------------------------------------------------|----------------------------------------------------------------------------------------------------|------------------------------------------|---------|------------|
| Back Ame Print Screen Capture                                                                                                    | Measurement Mode Contract International International Inte | 3.7V VI MI                               |         |            |
| Re/programming,<br>Configuration                                                                                                    | Se All DTCs Print Result /<br>Operation Complete                                                                                                    |                                          | 14/14   |            |
| Print Result / Operation Complete                                                                                                    |                                                                                                    |                                          |         |            |
| All tasks are completed. Confirm LAN acce<br>In case CONSULT can NOT immediately ac<br>temporally storage of this page. Touch "Sc<br>Data Folder" on desk top, and open the fold | ss, touch "Print" to print out this page.<br>cess to LAN or printer, Screen Capture functior<br>een Capture", and save it. Screen capture data<br>er named "ScreenImages".                                                                                                    | n is available for<br>a is in "CIII plus |         |            |
| Part number after<br>Reprog/programming                                                                                                    | ер з1036-ххххх                                                                                                    |                                          |         |            |
| Part number before<br>Reprog/programming                                                                                                    | 2 <u>31036-XXXXX</u>                                                                                                    |                                          |         |            |
| Vehicle                                                                                                    | *****                                                                                                    |                                          |         |            |
| VIN                                                                                                    | *****                                                                                                    |                                          |         |            |
| System                                                                                                    | TRANSMISSION                                                                                                    |                                          | Print   | Step       |
| Date                                                                                                    | *****                                                                                                    |                                          |         |            |
|                                                                                                    | 1/                                                                                                    | 1                                        | Confirm | Step<br>14 |
|                                                                                                    | <b>C</b> '                                                                                                    |                                          |         |            |

Figure 7

- 15. Erase any DTCs that may have been set.
- 16. Close C-III plus.
- 17. Turn the ignition OFF.
- 18. Disconnect the plus VI from the vehicle.
- 19. Make sure the vehicle operates correctly and the MIL is OFF.
  - If the MIL comes ON, go back to ASIST for further diagnosis.
  - Diagnosis and repairs beyond TCM reprogramming is not covered by this bulletin.

## **CLAIMS INFORMATION**

## Submit a Primary Part (PP) type line claim using the following claims coding:

| DESCRIPTION                    | PFP | OP CODE | SYM | DIA | FRT |
|--------------------------------|-----|---------|-----|-----|-----|
| Reprogram Transmission Control | (1) | JEOAAA  | 7F  | 32  | (2) |
| Module                         | (') | 020/000 |     | 52  | (_) |

(1) Refer to the electronic parts catalog (FAST) and use the TCM assembly part number (310F6 - XXXXX) as the Primary Failed Part (PFP).

(2) Reference the current Nissan Warranty Flat Rate Manual and use the indicated FRT.

(3) FRT allows adequate time to access DTC codes and reprogram TCM. No other diagnostic procedures subsequently required. Do NOT claim any Diagnostic Op Codes with this claim.